# Vejledning til at sende sikker post via e-boks

Når du skal sende materialer til Censorsekretariatet, kan du benytte din e-boks til at sende sikker post. På denne måde er du sikker på at din forbindelse er sikker, og at din data ikke bliver kompromitteret. Da Censorsekretariatet er forankret ved University College Nordjylland (UCN) vil det være deres hovedpostkasse (vælg UCN som modtager), som du sender din sikker på til, derfor er det også vigtigt at du skriver→ att: Censorsekretariatet.

#### 1.1 Log ind på din e-boks

Log ind via https://www.e-boks.dk/privat.

#### 1.2 Skriv ny post

Vælg "Skriv ny post".

| ar 🔿 Videresend Arkivér 🛍 Flyt 🗑 Slet Mere 🔻 |
|----------------------------------------------|

#### 1.3 Find UCN (censorsekretariatet) som modtager

Skriv "UCN" i modtagerfeltet og tryk på den røde søgeknap. Du vil nu få en liste over UCN's modtagerpostkasser.

| /ælg modt | tager |     |  |
|-----------|-------|-----|--|
|           |       |     |  |
|           |       | x Q |  |
| -         |       |     |  |

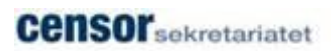

# 1.4 Vælg postkasse

Udvid listen og vælg UCN Hovedpostkasse (Standard):

|                                                |             | -11 |
|------------------------------------------------|-------------|-----|
| UCN Hovedpostkasse (Standard)                  |             |     |
| ✓ Uddannelser                                  |             |     |
| Businessuddannelser                            | Information |     |
| Læreruddannelsen og Natur- og kulturformidling | Information |     |
| Pædagoguddannelsen                             | Information |     |
|                                                |             | •   |
|                                                |             |     |
| Annuller                                       |             |     |
|                                                |             |     |
|                                                |             |     |

# 1.5 Udfyld feltet Emne

Skriv i emnefeltet hvad henvendelsen drejer sig om. F.eks. "vedr. aktindsigt".

| Til:      | UCN Hovedpostkasse, UCN University Coll × Skift modtage                      |
|-----------|------------------------------------------------------------------------------|
| or hurtia | ere behandling anbefaler vi at du eventuelt skriver til en af vores afdeling |

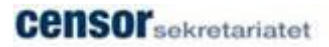

### 1.6 Skriv mailen

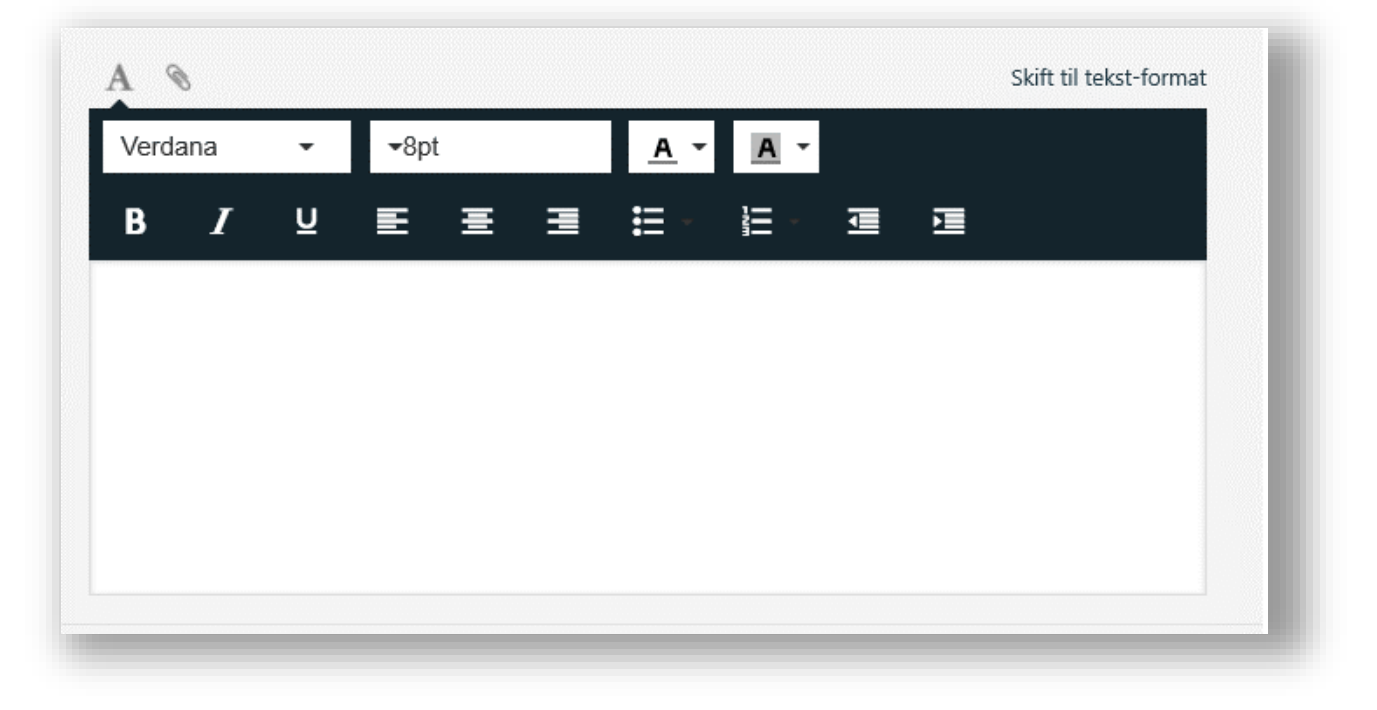

Her skrives mailen. Husk at skrive Att: Censorsekretariatet

### 1.7 Vedhæft evt. fil

Skal du evt. have vedhæftet en fil, kan du gøre dette her.

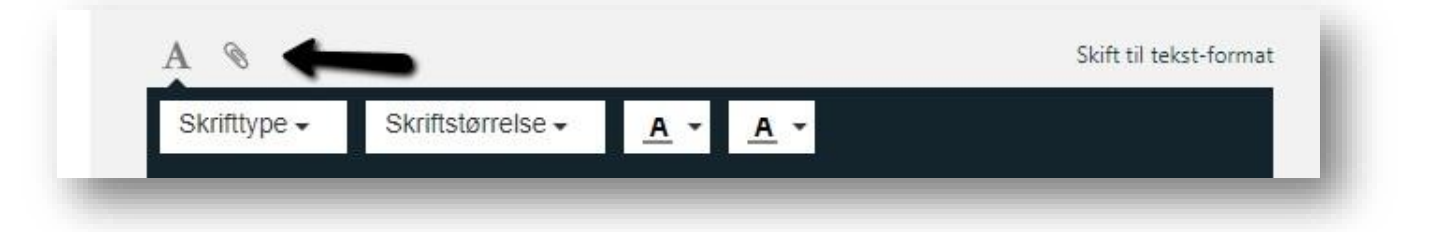

## 1.8 Send

Afslut mailen med at trykke på Send.

| Send | Annuller | Gem |
|------|----------|-----|